### Reviewing TOK Progress For TOK Coordinators via Year Groups > Theory of Knowledge

As a TOK Coordinator, you can review the status of all students via Year Groups > Select a Year Group > **Theory of Knowledge.** Here you will find the TOK roster.

| IB DP Class of 2019 (DP 2)                                                              |                                                                                                    |            |                                           |
|-----------------------------------------------------------------------------------------|----------------------------------------------------------------------------------------------------|------------|-------------------------------------------|
| Overview Plans CAS Extended Essay Theory of Kn                                          | owiedge Messages Calendar Files Members                                                                                                    |            |                                           |
| Theory of Knowledge<br>The students below are grouped by TOK teacher.<br>Q Quick Search |                                                                                                    |            | ⊕ Prescribed Titles →      ¥ Filter     ↓ |
| Your Students                                                                           | Title                                                                                                    | Word count | Status                                    |
| 🔁 🍘 Bowen, James                                                                        | "When the only tool you have is a hammer, all problems begin to resemble nails" (Abraham<br>Maslow). How might this apply to ways of knowing, as tools, in the pursuit of knowledge?                                                        | 1300       | Needs Approval                            |
| 𝕎 ∰ Epelbaum, Chloe                                                                     | "Knowledge is nothing more than the systematic organisation of facts." Discuss this statement in<br>relation to two areas of knowledge.                                                                                                    | 1300       | Approved                                  |
| 🔁 🏮 Patel, Veema                                                                        | "A skeptic is one who is willing to question any knowledge claim, asking for clarity in definition,<br>consistency in logic and adequacy of evidence" (adapted from Paul Kurtz, 1994). Evaluate this<br>approach in two areas of knowledge. | 1500       | Approved                                  |
| Risa Aoki                                                                               | Title                                                                                                    | Word count | Status                                    |
| D 🔘 Boyd, Kristin                                                                       | "The historian's task is to understand the past; the human scientist, by contrast, is looking to<br>change the future." To what extent is this true in these areas of knowledge?                                                            | 1          | Needs Approval                            |
| 🟆 💮 Casas, Ivan                                                                         | Ethical judgements limit the methods available in the production of knowledge in both the arts<br>and the natural sciences. Discuss.                                                                                                    | 1400       | Approved                                  |
| D 🚯 Howard, Jessica                                                                     | "That which is accepted as knowledge today is sometimes discarded tomorrow." Consider<br>knowledge issues raised by this statement in two areas of knowledge.                                                                               | 1500       | Approved                                  |
| Steven Feynman                                                                          | Title                                                                                                    | Word count | Status                                    |
| 💭 🌑 Carter, Marion                                                                      | "Knowledge is nothing more than the systematic organisation of facts." Discuss this statement in<br>relation to two areas of knowledge.                                                                                                    | 1300       | Approved                                  |
| Da 🌑 Liu, Betty                                                                         | "Knowledge is nothing more than the systematic organisation of facts." Discuss this statement in<br>relation to two areas of knowledge.                                                                                                    | 1200       | Approved                                  |
| 🟆 🎒 McGreggor, lan                                                                      | "Knowledge is nothing more than the systematic organisation of facts." Discuss this statement in<br>relation to two areas of knowledge.                                                                                                    | 1300       | Approved                                  |
| Cherry Lane                                                                             | Title                                                                                                    | Word count | Status                                    |
| 💭 🥼 Sinoette, Wilma                                                                     | "A skeptic is one who is willing to question any knowledge claim, asking for clarity in definition,<br>consistency in logic and adequacy of evidence" (adapted from Paul Kurtz, 1994). Evaluate this<br>approach in two areas of knowledge. | 1000       | Needs Approval                            |

The default **Prescribed Title** view displays a list of the students assigned by Advisor with their Title, Word Count, Status. You can also sort by Deadline, Alphabetically or Interactions.

| IB DP Class of 2019 (DP 2)                                                              |                     |          |          |       |          |           |          |          |             |          | Add a New Deadline                                                                                                    |
|-----------------------------------------------------------------------------------------|---------------------|----------|----------|-------|----------|-----------|----------|----------|-------------|----------|----------------------------------------------------------------------------------------------------|
| Overview Plans CAS Extended Essay                                                       | Theory of Knowledge | Messages | Calendar | Files | Members  |           |          |          |             |          | Cock All Worksheets                                                                                                    |
| Theory of Knowledge<br>The students below are grouped by TOK teacher.<br>Q Quick Search |                     |          |          |       |          |           |          | Dea      | @ Deadlines | ▼ Filter | Reset All Progress Indicators      PLANNING AND PROGRESS FORMS      Bulk Generate PPF as ZIP      PRESENTATION PLANNING DOCUMENTS |
| Your students                                                                           |                     |          | Jun 2    | 3 🕧   | Jul 01 🕖 | Oct 07 () | Dec 08 🕖 | Mar 06 🕖 | May 11 🕖    | Sep 10 🕐 | Bulk Generate PPD as ZIP                                                                                                    |
| 🗈 🚭 Bowen, James                                                                        |                     |          |          |       |          |           |          |          |             |          | NEW CHANGES                                                                                                    |
| 🖓 🕼 Epelbaum, Chloe                                                                     |                     |          |          |       |          | ٥         |          |          |             |          | student has submitted their topic, posted a<br>message or uploaded a new document.                                                |
| р 🤱 Patel, Veema                                                                        |                     |          |          |       |          |           |          |          |             |          | The indicator will remain until you review<br>the student.                                                                        |
| Risa Aoki                                                                               |                     |          | Jun 2    | 3 🕖   | Jul 01 🕧 | Oct 07 🕐  | Dec 08 🕖 | Mar 06 🕖 | May 11 🕕    | Sep 10 🕖 | PROGRESS                                                                                                    |
| 🔁 🌘 Boyd, Kristin                                                                       |                     |          |          |       |          |           |          |          |             |          | A Sindicator will appear when students<br>have completed a Deadline and all related<br>To Doe                                     |
| 🏆 🌍 Casas, Ivan                                                                         |                     |          |          |       |          |           |          |          |             |          |                                                                                                    |
| 🔁 🚯 Howard, Jessica                                                                     |                     |          |          |       |          |           |          |          |             |          |                                                                                                    |
| Steven Feynman                                                                          |                     |          | Jun 2    | 3 🕜   | Jul 01 🕐 | Oct 07 🕧  | Dec 08 🕖 | Mar 06 🕕 | May 11 🕕    | Sep 10 🕖 |                                                                                                    |
| 🗇 🚯 Carter, Marion                                                                      |                     |          |          |       |          |           |          |          |             |          |                                                                                                    |
| Pa 🌑 Liu, Betty                                                                         |                     |          |          |       |          | 0         | 0        |          |             |          |                                                                                                    |
| 🟆 🥮 McGreggor, lan                                                                      |                     |          |          |       |          |           | 0        |          |             |          |                                                                                                    |

To view progress against a specific deadline, you can switch to the **Deadlines** option in the dropdown menu. This will allow you to see where each of your students stand relative to the global deadlines that have been set (e.g. submitting an outline, meeting with Advisor, etc.).

A check mark indicator will appear when students have completed a Deadline and all related To Dos.

#### For TOK Teachers via Reviews & Progress > Projects, EE & TOK tab

| G Quick Add                | Theory of Knowledge                                            |                                                                                                    | Export to PDF                                                                      |
|----------------------------|----------------------------------------------------------------|----------------------------------------------------------------------------------------------------|------------------------------------------------------------------------------------|
| GENERAL                    |                                                                |                                                                                                    | NEW CHANGES                                                                        |
| ② Dashboard                | Projects Extended Essay Theory of Knowledge Language Portfolio | Reflective Project Research Project for IGCSE Research Project for A-Levels Project Based Le                                                                                                    | arning for Elementary                                                              |
| 👩 Homeroom                 | Project Based Learning for BTEC Project Based Learning for AP  |                                                                                                    | student has submitted their topic, posted a<br>message or uploaded a new document. |
| 📈 Reviews & Progress 🛛 🗸 🗸 | IB DP Class of 2019 (DP 2)                                     |                                                                                                    | <ul> <li>The indicator will remain until you review<br/>the student</li> </ul>     |
| CAS, SA & SL               | Your Students                                                  | Title                                                                                                    | Status                                                                             |
| Projects, EE & TOK         |                                                                |                                                                                                    |                                                                                    |
| Portfolio                  | V 🕼 Epelbaum, Chloe                                            | "Knowledge is nothing more than the systematic organisation of facts." Discuss this statement<br>in relation to two areas of knowledge.                                                                                                    | Approved                                                                           |
| D Curriculum               | 🔁 🌚 Bowen, James                                               | "When the only tool you have is a hammer, all problems begin to resemble nails" (Abraham<br>Maslow). How might this apply to ways of knowing, as tools, in the pursuit of knowledge?                                                        | Needs Approval                                                                     |
| ACADEMICS                  | 🄁 🤮 Patel, Veema                                               | "A skeptic is one who is willing to question any knowledge claim, asking for clarity in definition,<br>consistency in logic and adequacy of evidence" (adapted from Paul Kurtz, 1994). Evaluate this<br>approach in two areas of knowledge. | Approved                                                                           |

Teachers and Advisors can access TOK for students assigned to them directly via the **Projects, EE & TOK** tab of the Reviews and Progress section.

Select the appropriate **Theory of Knowledge** at the top of the page and click the **Year Group title** to expand the Project roster for the assigned students.

Clicking the student name will take you directly to the student's TOK Worksheet. **Export to PDF** a summary of students statuses.

#### **Exporting TOK Checklist to Excel**

#### Via Year Groups > Theory of Knowledge > Export to Excel

| IB DP Class of 2019 (DP 2) |                                                |     |                |                     |          |          |       |         |                                 | Add a New Deadline          |
|----------------------------|------------------------------------------------|-----|----------------|---------------------|----------|----------|-------|---------|---------------------------------|-----------------------------|
| Overview                   | Plans                                          | CAS | Extended Essay | Theory of Knowledge | Messages | Calendar | Files | Members |                                 | Export to Excel             |
|                            |                                                |     |                |                     |          |          |       |         |                                 | A Lock All Worksheets       |
| Theory of                  | Theory of Knowledge Titles - Tilter            |     |                |                     |          |          |       |         | C Reset All Progress Indicators |                             |
| The students               | The students below are grouped by TOK teacher. |     |                |                     |          |          |       |         |                                 | PLANNING AND PROGRESS FORMS |
| Q Quick Sea                | rch                                            |     |                |                     |          |          |       |         |                                 | Bulk Generate PPF as ZIP    |

By clicking **Export to Excel**, you can obtain TOK-related information in an Excel worksheet, including the:

- Student ID
- Progress
- Status
- Last Name
- First Name
- TOK Teacher
- Prescribed Title
- Presentation Title
- Knowledge Question
- Real Life Situation
- TOK Presentation Members

The exported Excel file will look similar to the sample below:

### Managing the TOK Presentation Via Theory of Knowledge > Select the student > Presentation

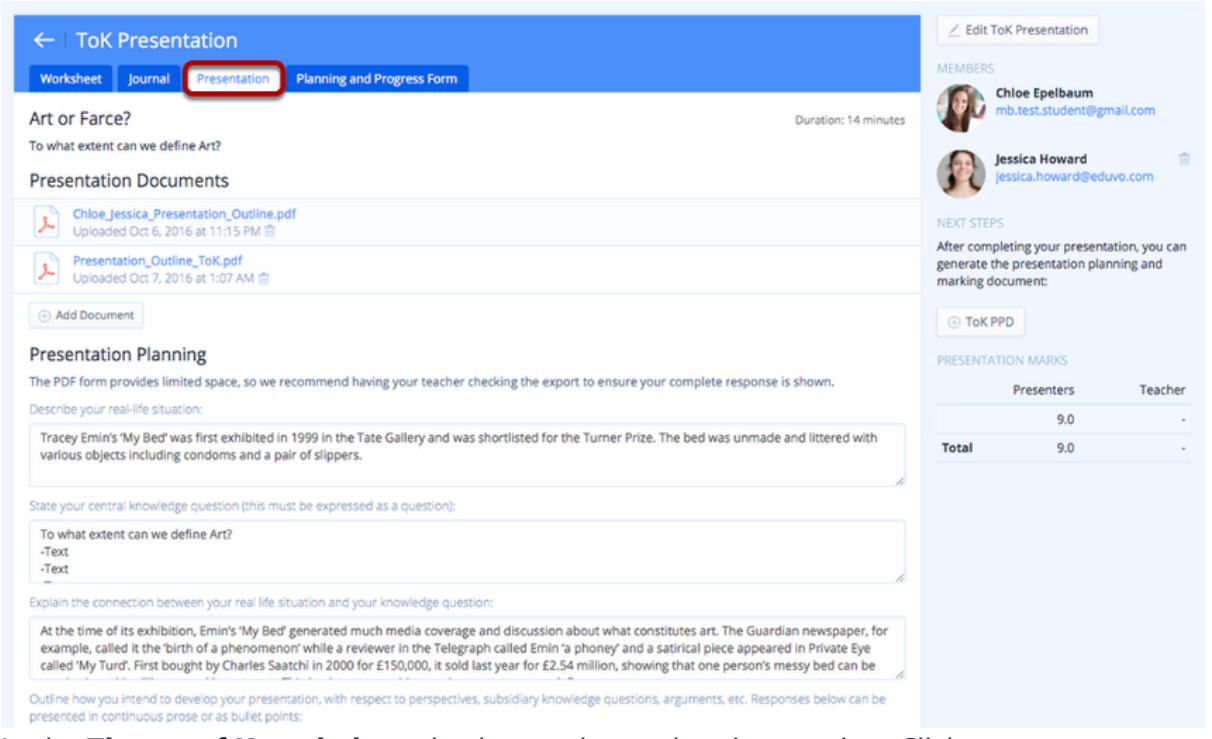

In the **Theory of Knowledge** tab, choose the student in question. Click the **Presentation** tab, which will take you to the Presentation page. On this page, you

should see the group members, the presentation question, the presentation documents used and presentation planning responses.

### Marking the TOK Presentation

| 0 9 8 7 6 5 4 3 2 1 0   se note that participants in a group presentation must be given the same marks. If individuals are awarded different marks, an average will appear or Cata Bailey s) the presenter(s) succeed in showing how ToK concepts can have practical application? Iso Level 4 Level 3 Level 2 Level 1 0 9 8 7 6 5 4 3 2 1 0 9 8 7 6 5 4 3 2 1 0 9 8 7 6 5 4 3 2 1 0 9 8 7 6 5 4 3 2 1 0 9 8 7 6 5 4 3 2 1 0 9 8 7 6 5 4 3 2 1 0 0 9 8 7 6 5 4 3 2 1 0 0 8 7 6 5 4 3 2 1 0 2 3 1 3 1 3 1 3 1 1 1 1 1 1 1 1 1 1 1 1 1 1 1 1 1 1 1 1 1 1 1 1 1 1 1 1 1 1 1 1 1 1 1 1 1 1 1 1 1 1 1 1 1 1 1 1 1 1 1 1 1 1 1 1 1 1 1 1 1 1 1 1 1 1 1 1 1 1 1 1 1 1 1 1 1 1 1 1 1 1 1 1 <p< th=""><th></th><th>Level 4 ()</th><th>Level 3 🕧</th><th>Level 2 🕡</th><th>Level 1 🕡</th><th>0</th></p<>                                                                                                    |                                     | Level 4 ()                  | Level 3 🕧                   | Level 2 🕡                     | Level 1 🕡                    | 0                 |
|----------------------------------------------------------------------------------------------------|-------------------------------------|-----------------------------|-----------------------------|-------------------------------|------------------------------|-------------------|
| se note that participants in a group presentation must be given the same marks. If individuals are awarded different marks, an average will appear<br>PPD,<br>hment<br>sonderful Presentation.<br>Ta Balley<br>s) the presenter(s) succeed in showing how ToK concepts can have practical application?<br>IS <u>Level 4</u> <u>Level 3</u> <u>Level 2</u> <u>Level 1</u> <u>0</u><br>0 9 8 7 6 5 4 3 2 1 0 0<br>se note that participants in a group presentation must be given the same marks. If individuals are awarded different marks, an average will appear<br>PDD.<br>Hent Hent Hent Hent Hent Hent Hent Hent                                                                                                    | ) 10 💿 9                            | 8 7                         | 6 0 5                       | ○ 4 ○ 3                       | 02 01                        | 0 (               |
| nment         onderful Presentation.         Save Changes         a Bailey         s) the presenter(s) succeed in showing how ToK concepts can have practical application?         I5        Level 4        Level 3        Level 2        Level 1        0         0       9       8       7       6       5       4       3       2       1       0         se note that participants in a group presentation must be given the same marks. If individuals are awarded different marks, an average will appear up.                                                                                                    | lease note that particip<br>ne PPD. | ants in a group presentati  | on must be given the same r | marks. If individuals are awa | rded different marks, an ave | erage will appear |
| anderful Presentation.                                                                                                    | omment                              |                             |                             |                               |                              |                   |
| Save Changes or Canality Save Changes or Canality Succeed in showing how ToK concepts can have practical application?         15 O       Level 4 O       Level 3 O       Level 2 O       Level 1 O       O         0       9       8       7       6       5       4       3       2       1       0         se note that participants in a group presentation must be given the same marks. If individuals are awarded different marks, an average will appear upD.         Imment                                                                                                    | Wonderful Presentatio               | on.                         |                             |                               |                              |                   |
| Save Changes or Ca         ha Bailey         s) the presenter(s) succeed in showing how ToK concepts can have practical application?         15        Level 4        Level 3        Level 2        Level 1            0       9       8       7       6       5       4       3       2       1       0         se note that participants in a group presentation must be given the same marks. If individuals are awarded different marks, an average will appear upD.         Imment                                                                                                    |                                     |                             |                             |                               |                              |                   |
| as Balley         s) the presenter(s) succeed in showing how ToK concepts can have practical application?         15        Level 4          0       9       8       7       6       5       4       3       2       1       0         se note that participants in a group presentation must be given the same marks. If individuals are awarded different marks, an average will appear upD.       Imment                                                                                                    |                                     |                             |                             |                               |                              |                   |
| Save Changes or C4         Save Changes or C4         a Bailey         s) the presenter(s) succeed in showing how ToK concepts can have practical application?         15 0       Level 4 0       Level 3 0       Level 2 0       Level 1 0       0         0       9       8       7       6       5       4       3       2       1       0         se note that participants in a group presentation must be given the same marks. If individuals are awarded different marks, an average will appear upp.         Imment                                                                                                    |                                     |                             |                             |                               |                              |                   |
| An a Bailey<br>(s) the presenter(s) succeed in showing how ToK concepts can have practical application?<br>15 C Level 4 C Level 3 Level 2 Level 1 C C<br>0 9 8 7 6 5 4 3 2 1 0<br>se note that participants in a group presentation must be given the same marks. If individuals are awarded different marks, an average will appear<br>upp.                                                                                                    |                                     |                             |                             |                               | Save                         | Changes or Ca     |
| a Bailey         Less the presenter(s) succeed in showing how ToK concepts can have practical application?         15 •       Level 4 •       Level 3 •       Level 2 •       Level 1 •       •         0 •       9       8       7       6       5       4       3       2       1       0         se note that participants in a group presentation must be given the same marks. If individuals are awarded different marks, an average will appear upp.       .       .       .       .       .       .       .       .       .       .       .       .       .       .       .       .       .       .       .       .       .       .       .       .       .       .       .       .       .       .       .       .       .       .       .       .       .       .       .       .       .       .       .       .       .       .       .       .       .       .       .       .       .       .       .       .       .       .       .       .       .       .       .       .       .       .       .       .       .       .       .       .       .       .       .       .       .       .                                                                                                           |                                     |                             |                             |                               |                              | changes of the    |
| It's) the presenter(s) succeed in showing how ToK concepts can have practical application?          15 ·       Level 4 ·       Level 3 ·       Level 2 ·       Level 1 ·       ·         0 ·       9 ·       8 ·       7 ·       6 ·       5 ·       4 ·       3 ·       2 ·       1 ·       0         senter that participants in a group presentation must be given the same marks. If individuals are awarded different marks, an average will appear upper the same marks. If individuals are awarded different marks, an average will appear upper the same marks. If individuals are awarded different marks, an average will appear upper the same marks. If individuals are awarded different marks, an average will appear upper the same marks. If individuals are awarded different marks, an average will appear upper the same marks. If individuals are awarded different marks, an average will appear uppear u                                                                  | enna Bailey                         |                             |                             |                               |                              |                   |
| IS O       Level 4 O       Level 3 O       Level 2 O       Level 1 O       O         0       9       8       7       6       5       4       3       2       1       0         se note that participants in a group presentation must be given the same marks. If individuals are awarded different marks, an average will appear apple.                                                                                                    | o(es) the presenter(s)              | succeed in showing how To   | K concepts can have practic | al application?               |                              |                   |
| 0       9       8       7       6       5       4       3       2       1       0         se note that participants in a group presentation must be given the same marks. If individuals are awarded different marks, an average will appear<br>ppp, and the same marks of the same marks of the | evel 5 🕧                            | Level 4 🕖                   | Level 3 🕖                   | Level 2 🕖                     | Level 1 🕖                    | 0                 |
| se note that participants in a group presentation must be given the same marks. If individuals are awarded different marks, an average will appear<br>PD,<br>Iment                                                                                                    | 10 🔵 9                              | 8 7                         | 6 5                         | O 4 O 3                       | 02 01                        | 0 (               |
| se note that participants in a group presentation must be given the same marks. If individuals are awarded different marks, an average will appear<br>PPD.<br>Iment                                                                                                    |                                     |                             |                             |                               |                              |                   |
| Iment                                                                                                    | ease note that particip             | oants in a group presentati | on must be given the same r | marks. If individuals are awa | rded different marks, an ave | erage will appear |
| linent                                                                                                    | IN PPID                             |                             |                             |                               |                              |                   |
|                                                                                                    | e PPD.                              |                             |                             |                               |                              |                   |
| eat work!                                                                                                    | e PPD.<br>omment                    |                             |                             |                               |                              |                   |
|                                                                                                    | Please note that particip           | ants in a group presentati  | on must be given the same r | marks. If individuals are awa | rded different marks, an ave | erage             |
| eat work!                                                                                                    | he PPD.                             |                             |                             |                               |                              |                   |

By scrolling down the page, you will find marking forms for the selected student, with pre-set IB criteria to mark them on:

Once you have finished marking each member and adding your comments, click on the **Save Changes** button.

| itation link:                                                                                                    |                                                |    |         |
|----------------------------------------------------------------------------------------------------|------------------------------------------------|----|---------|
| No Citations Casybio MLVAPA Harvard Reference                                                                                                    |                                                |    |         |
| Track activity hours for this group                                                                                                    | Show hours chart                               |    |         |
| AS total hours                                                                                                    | Show CAS Aims and Goals                        |    |         |
| 150 🔅                                                                                                    | Optional Question                              |    |         |
| Activity description title                                                                                                    |                                                |    |         |
| Description and Goals                                                                                                    |                                                |    |         |
| These reflection questions will be visible to students under their CAS Question<br>Question                                                                                                    | Outcome                                        |    | Delete? |
| These reflection questions will be visible to students under their CAS Question What are your goals? What do you hope to get out of this activity?                                                                                                    | ons tab.<br>Outcome<br>All                     | \$ | Delete? |
| These reflection questions will be visible to students under their CAS Question  What are your goals? What do you hope to get out of this activity?  What did you learn about yourself and others through this activity/pr                                                                                                    | Outcome All All All                            | 0  | Delete? |
| Arb Question     Arb Question     Arb Question     What are your goals? What do you hope to get out of this activity?     What did you learn about yourself and others through this activity/pr     How did you manage to balance your time with your school work and                                                                                                    | Outcome All All All All All                    | 0  | Delete? |
| These reflection questions These reflection questions will be visible to students under their CAS Question The What are your goals? What do you hope to get out of this activity? The What did you learn about yourself and others through this activity/pr The How did you manage to balance your time with your school work and The What was the greatest challenge that you faced?                                                            | Outcome All All All All All All All All        |    | Delete? |
| These reflection questions These reflection questions will be visible to students under their CAS Question The What are your goals? What do you hope to get out of this activity? The What did you learn about yourself and others through this activity/pr The What did you manage to balance your time with your school work and The What was the greatest challenge that you faced? The What was your biggest achievement from this activity? | Outcome All All All All All All All All All Al |    | Delete? |

### **Sharing TOK Presentation Marks with Students**

By default, presentation marks are hidden from students.

These can be shared with students via the Year Group **Overview** tab > **Edit Group Settings**, tick "**Show TOK Presentation marks to students**" and click **Save Changes**. **Generating the TOK PPD** 

| - Tok Presentation                                                                                                    | Edit ToK Presentation MEMBERS                              |
|----------------------------------------------------------------------------------------------------|------------------------------------------------------------|
| Worksheet Journal Presentation Planning and Progress Form                                                                                                    | Chloe Epelbaum                                             |
| Art or Farce? Duration: 14 minutes                                                                                                    | mb.test.student@gmail.com                                  |
| To what extent can we define Art?                                                                                                    | lessica Howard                                             |
| Presentation Documents                                                                                                    | jessica.howard@eduvo.com                                   |
| Chipe_Jessica_Presentation_Outline.pdf<br>Uploaded Oct 6, 2016 at 11:15 PM @                                                                                                    | NEXT STEPS                                                 |
| Presentation_Outline_ToK.pdf Uploaded Oct 7, 2016 at 1:97 AM                                                                                                    | enerate the presentation planning and<br>marking document: |
| Add Document                                                                                                    | ⊙ ToK PPD                                                  |
| Presentation Planning                                                                                                    | PRESENTATION MARKS                                         |
| The PDF form provides limited space, so we recommend having your teacher checking the export to ensure your complete response is shown.                                                                             | Presenters Teache                                          |
| Describe your real-life situation:                                                                                                    | 9.0                                                        |
| Tracey Emin's 'My Bed' was first exhibited in 1999 in the Tate Gallery and was shortlisted for the Turner Prize. The bed was unmade and littered with<br>various objects including condoms and a pair of slipports. | Total 9.0                                                  |
| remona onlocra menanili comonina ana o fani, or subficiar                                                                                                    |                                                            |

After you finish marking the students, you can click the **TOK PPD** button to automatically generate the TOK Presentation and Planning Document.

# Collecting TOK Final Copies

#### Via the Theory of Knowledge or Calendar Tab

Via either **Year Group >Theory of Knowledge** or **Calendar** tab, click on the **Add a New Deadline** button.

| IB DP C                 | IB DP Class of 2019 (DP 2) |              |                |                     |          |          |       |                           |          |
|-------------------------|----------------------------|--------------|----------------|---------------------|----------|----------|-------|---------------------------|----------|
| Overview                | Plans                      | CAS          | Extended Essay | Theory of Knowledge | Messages | Calendar | Files | Members                   |          |
| APR Fi<br>20            | nal Paper<br>9:00 AM       | r Due        |                |                     |          |          |       |                           |          |
| To-Dos                  |                            |              |                |                     |          |          |       |                           |          |
| 🗎 🖊 U                   | oload your fil             | le Everyon   |                |                     |          |          |       |                           |          |
| • Add Item              |                            | - oup of the |                |                     |          |          |       |                           |          |
| Dropbox F<br>No student | Files<br>s out of 10 h     | ave subm     | itted files.   |                     |          |          |       |                           |          |
| Status                  | Name                       |              |                |                     | Files    |          |       | Turnitin Similarity Index | Download |
| WAITING                 | Bowen, Jan                 | nes          |                | ۲                   |          |          |       |                           |          |
| WAITING                 | Boyd, Kristi               | n            |                | ۲                   |          |          |       |                           |          |
| WAITING                 | Carter, Mar                | ion          |                | ۲                   |          |          |       |                           |          |

When an administrator creates an TOK deadline, they can check **Enable Dropbox** to allow students to submit final copies through ManageBac.

| IB DP Cla                        | iss of 2 | 2019 ( | DP 2)          |                     |          |                |       |         |  |    |
|----------------------------------|----------|--------|----------------|---------------------|----------|----------------|-------|---------|--|----|
| Overview                         | Plans    | CAS    | Extended Essay | Theory of Knowledge | Messages | Calendar       | Files | Members |  |    |
| ← Add                            | Deadlir  | ne     |                |                     |          |                |       |         |  |    |
| Final Paper                      | Due      |        |                |                     |          |                |       |         |  |    |
| Link To<br>Extended<br>ToK Essay | Essay    |        |                |                     | 0        | r select a cat | egory |         |  | \$ |
| Notes                            |          |        |                |                     |          |                |       |         |  |    |
| ¶В                               | -1       | ÷      | <u>U</u> 📰 🖪   | ල ය 🎫 ප             | ₩ 2      |                |       |         |  |    |
| Enable Dro<br>Due date           | opbox    |        |                | Enable Turniti      |          |                |       |         |  |    |
| April 20, 20                     | 21       | Ê      | 🗒 09 AM 🗘 :    | 00 🗘                |          |                |       |         |  |    |

Once students have uploaded their TOKs, you will see their submitted files(s) below. Students who submit their TOKs after the deadline date has passed will have their records marked as Late. Submissions can be updated at any point up to the final deadline.

| IB DP C     | IB DP Class of 2019 (DP 2) |          |                |                     |          |          |       |                           |          |
|-------------|----------------------------|----------|----------------|---------------------|----------|----------|-------|---------------------------|----------|
| Overview    | Plans                      | CAS      | Extended Essay | Theory of Knowledge | Messages | Calendar | Files | Members                   |          |
| APR F<br>20 | inal Paper<br>) 9:00 AM    | Due      |                |                     |          |          |       |                           |          |
| To-Dos      |                            |          | _              |                     |          |          |       |                           |          |
| ≡∠u<br>≘∠m  |                            |          |                |                     |          |          |       |                           |          |
| 🕀 Add Iten  | n                          |          |                |                     |          |          |       |                           |          |
| Dropbox I   | Files                      |          |                |                     |          |          |       |                           |          |
| No student  | s out of 10 h              | ave subm | itted files.   |                     |          |          |       |                           |          |
| Status      | Name                       |          |                |                     | Files    |          |       | Turnitin Similarity Index | Download |
| WAITING     | Bowen, Jam                 | nes      |                | ۲                   |          |          |       |                           |          |
| WAITING     | Boyd, Kristi               | n        |                | $\oplus$            |          |          |       |                           |          |
|             |                            |          |                |                     |          |          |       |                           |          |

To have the Deadline appear on the student TOK worksheets, be sure to click **Add Item** to have a To-do checklist appear after initially adding the Deadline.

As a Coordinator, you'll be able to track the overall status of TOK submissions by clicking on the deadline.

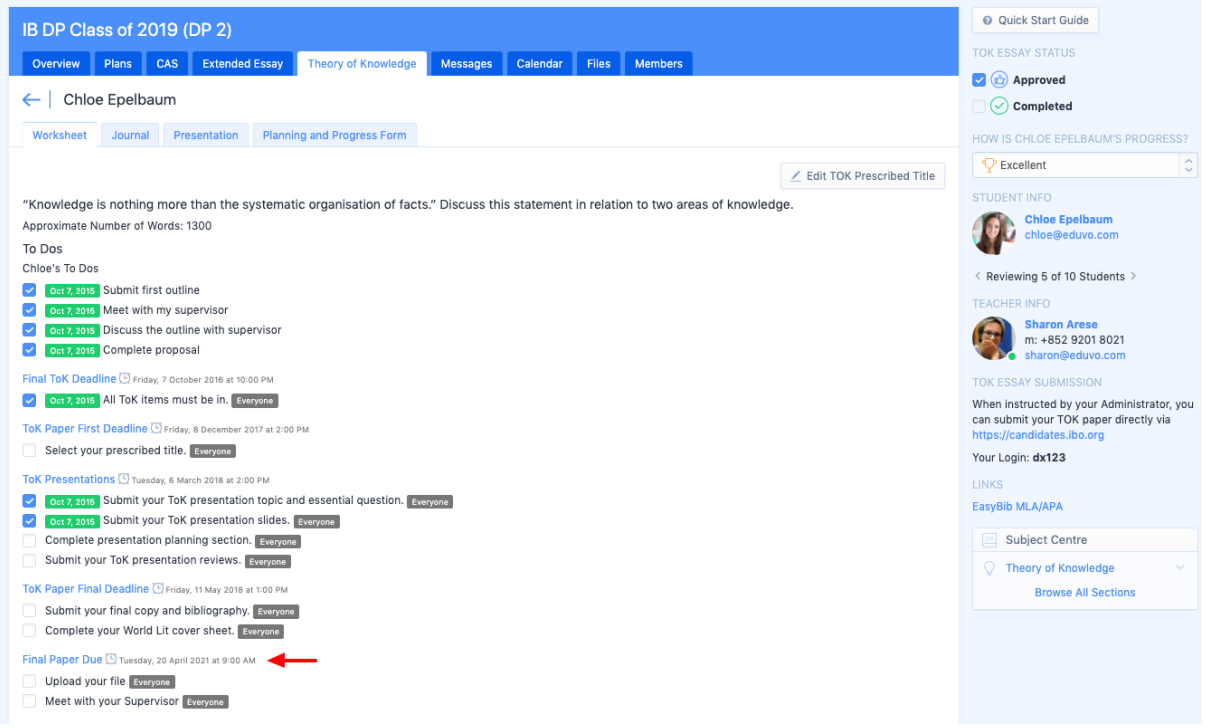

You can also find the Theory of Knowledge deadlines on the **Calendar** tab of the relevant IB Group.

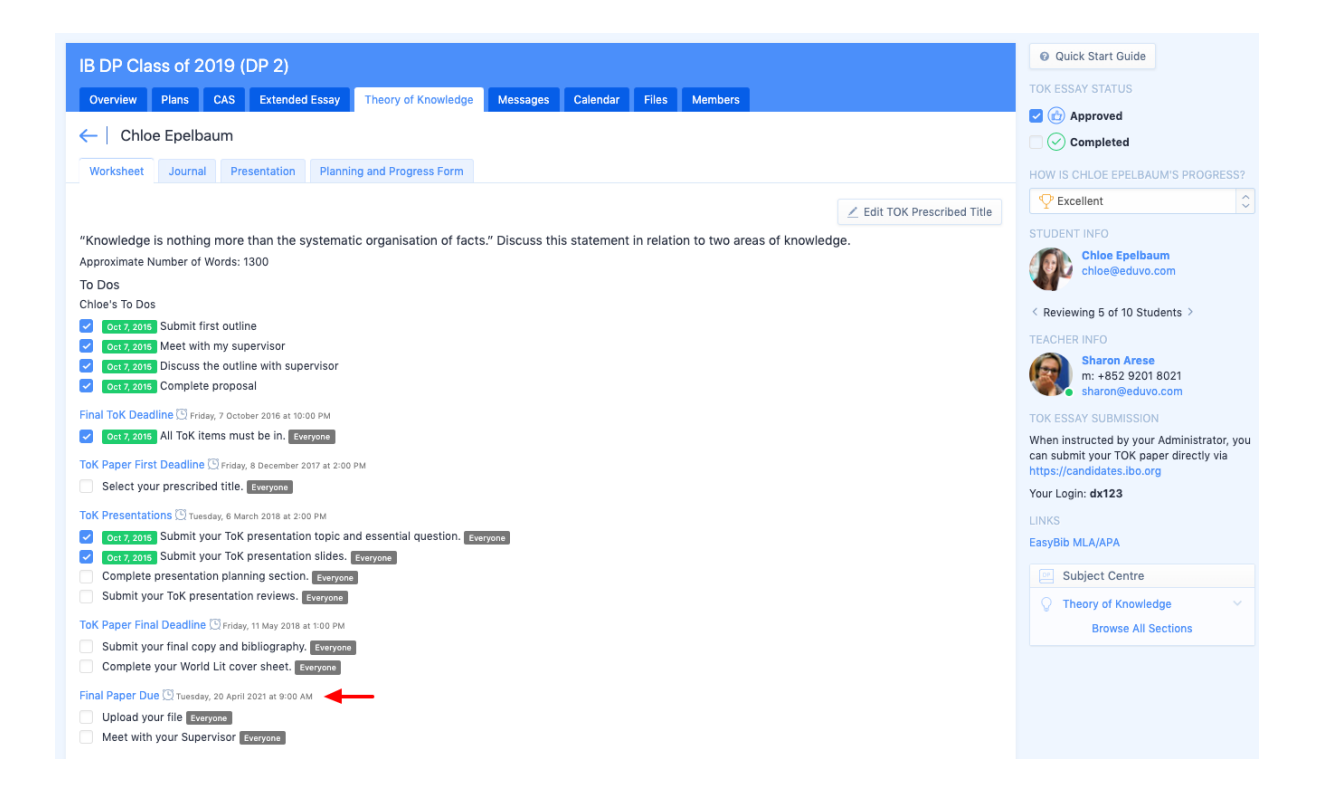

# **TOK Planning & Progress**

#### **Completing the Planning & Progress Form**

To access the Planning and Progress tab, navigate to a student's **TOK Worksheet** and click on the **Planning and Progress Form**.

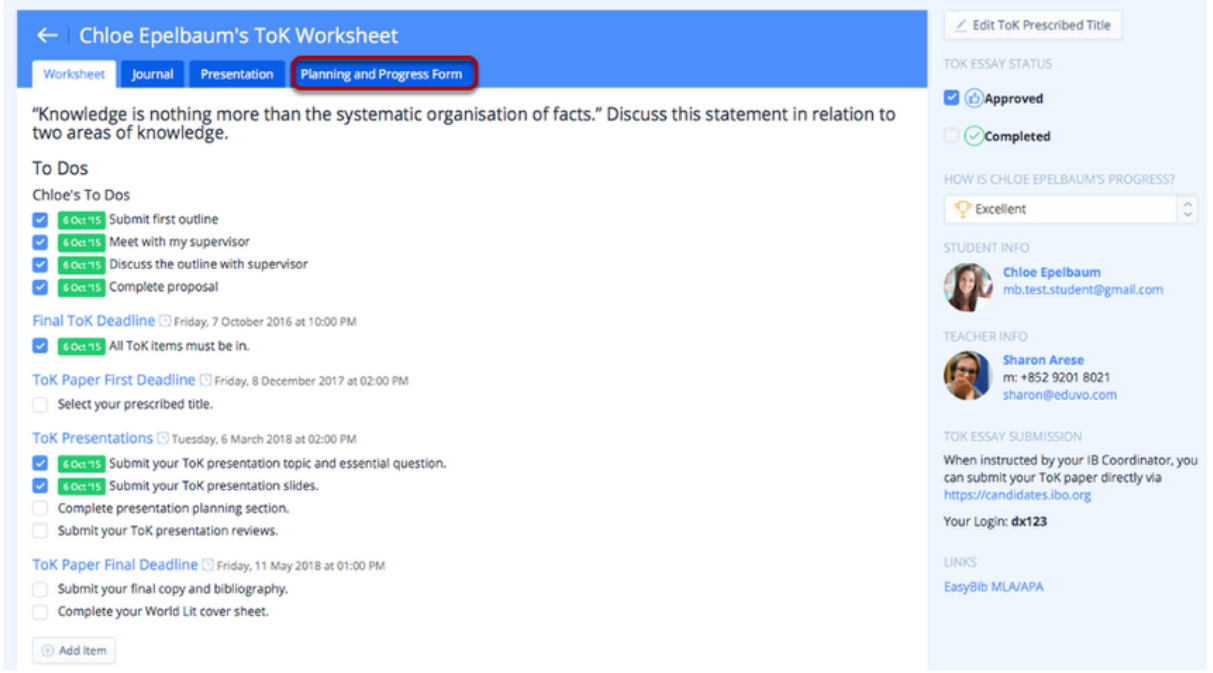

Here you can find the interaction fields, which students have access to from their interface. The students can enter their interaction candidate comments and date.

Note that the Interactions text boxes will lock for students 5 minutes after saving. Admins or Supervisors can unlock the text box for students by ticking/unticking **Lock reflection > Save Changes.** 

| ←   Chloe Epelbaum's Reflections on planning and progress                                                                                                    | NEXT STEPS<br>After completing your Form, you can |  |  |  |
|----------------------------------------------------------------------------------------------------|---------------------------------------------------|--|--|--|
| Worksheet Journal Presentation Planning and Progress Form                                                                                                    | generate the PDF export:                          |  |  |  |
| Candidate's comments 🕥                                                                                                    | Export to PDF                                     |  |  |  |
| First Interaction:                                                                                                    | TOK ESSAY STATUS                                  |  |  |  |
| My prescribed title for ToK will be to discuss the statement in relation to two areas of knowledge "Knowledge is nothing more than the systematic<br>organization of facts."                                             |                                                   |  |  |  |
|                                                                                                    | Completed                                         |  |  |  |
| October 3, 2016                                                                                                    | HOW IS CHLOE EPELBAUM'S PROGRESS?                 |  |  |  |
|                                                                                                    |                                                   |  |  |  |
| Second interaction:                                                                                                    | STUDENT INFO                                      |  |  |  |
| I am currently getting my final materials ready for my presentation. I will continue to work on the overall structure of my presentation. I understand that the key is to make Real life situations flow with Knowledge. | mb.test.student@gmail.com                         |  |  |  |
| A Date                                                                                                    | TEACHER INFO                                      |  |  |  |
| October 10, 2016                                                                                                    | m: +852 9201 8021<br>sharon@eduvo.com             |  |  |  |
| Third Issue at las                                                                                                    | LINKS                                             |  |  |  |
| Inside interaction:                                                                                                    | EasyBib MLA/APA                                   |  |  |  |
| her presentation to family members, and be open to feedback.                                                                                                    |                                                   |  |  |  |
| Date                                                                                                    |                                                   |  |  |  |
| November 7, 2016 Lock reflection                                                                                                    |                                                   |  |  |  |
| Save Changes or Cancel                                                                                                    |                                                   |  |  |  |

#### **Enabling Character & Word Counter**

Admins can guide student interactions by enabling a character and word counter, which ensures their entries fit within the official IB forms. **Navigate to Overview > Edit Year Group Settings >** tick **Enable Character & Word Counter for Progress Forms, Save Changes.** 

| IB DP Class of 2019 (DP 2)                                          |                                         |
|---------------------------------------------------------------------|-----------------------------------------|
| Overview Plans CAS Extended Essay Theory of Knowledge Messages Cale | ndar Files Members                      |
| Edit Year Group Settings (IB Diploma: DP 2)                         |                                         |
| Grade *                                                             |                                         |
| IB Diploma: DP 2                                                    | 0                                       |
| Name*                                                               |                                         |
| IB DP Class of 2019                                                 |                                         |
| e.g. IB Diploma Class of 2018                                       |                                         |
| Description                                                         |                                         |
|                                                                     |                                         |
|                                                                     |                                         |
| Announcement Bulletin                                               |                                         |
|                                                                     |                                         |
|                                                                     |                                         |
| Logo                                                                |                                         |
| Choose File No file chosen                                          |                                         |
| Select a GIF, JPG or PNG file for your group image.                 |                                         |
| Key worksheet options                                               |                                         |
| 🛃 Diploma Plan                                                      | ✓ Theory of Knowledge                   |
| ✓ Extended Essay                                                    | Show ToK presentation marks to students |
| Enable character and word counter for Planning and Progress Form    |                                         |
| Citation link:                                                      |                                         |
| O No Citations O EasyBib MLA/APA O Harvard Reference                |                                         |
| EE Assessment:                                                      |                                         |
| O Numerical grade C Letter grade Both                               |                                         |

The characters or words permitted in the field will display for both Students & Teachers. Note: The counter is configured for English characters and words specifically.

As the PDF form provides limited space, it is still advised for the TOK or DP coordinator to review before final IB submission.

| Reflections on Planning and Progress                                                                                                    | TOK ESSAY STATUS |
|----------------------------------------------------------------------------------------------------|------------------|
| Worksheet Journal Presentation Reflections on Planning and Progress                                                                                                    |                  |
| A character of effective collection of the statement of the statement of the                                                                                                    | ♀ Excellent      |
| A submitted relection will not automatically arter 5 minutes.                                                                                                    | TEACHER INFO     |
| Comments                                                                                                    | Sharon Arese     |
| The PDF form provides limited space, so we recommend having your teacher check the export to ensure your complete response is shown.                                                                                                    | sharon@eduvo.com |
| rirst interaction:<br>My prescribed title for ToK will be to discuss the statement in relation to two areas of knowledge "Knowledge is nothing more than the systematic organization of facts."                                                                                                    |                  |
| The recommended length of this field is 689 characters. 520 available.                                                                                                    |                  |
| Date DP Year October 3, 2016                                                                                                    |                  |
| Second interaction:<br>I am currently getting my final materials ready for my presentation. I will continue to work on the overall structure of my presentation. I understand that the key is to make Real life situations flow with                                                                                                    |                  |
| Knowledge.                                                                                                    |                  |
| The recommended length of this field is 689 characters. 472 available.                                                                                                    |                  |
| Date DP Year       October 10, 2016     Image: Constraint of the second second s |                  |
| Third interaction:                                                                                                    |                  |
| I believe my presentation is coming along very well. I have now been able to re-structure my slides and make note cards. Advised her to practice giving her presentation to family members, and be open to feedback.                                                                                                    |                  |
| The recommended length of this field is 689 characters. 477 available.                                                                                                    |                  |
| Date DP Year<br>November 7, 2016                                                                                                    |                  |
| Save Changes or Cancel                                                                                                    |                  |

#### **Tracking Interactions**

Via the TOK Roster, select **Interactions** from the dropdown. Here you can view all students progress on submitting their first, second and third interaction, as well as if the TOK Teacher has entered their teacher comment. A green check mark will appear for those that are entered.

| IB DP Class of 2019 (DP 2)                     |                     |          |          |                   |                    |                   |                    |  |
|------------------------------------------------|---------------------|----------|----------|-------------------|--------------------|-------------------|--------------------|--|
| Overview Plans CAS Extended Essay              | Theory of Knowledge | Messages | Calendar | Files Members     |                    |                   |                    |  |
| Theory of Knowledge                            | Theory of Knowledge |          |          |                   |                    | ns 👻 🍸 Filter     |                    |  |
| The students below are grouped by TOK teacher. |                     |          |          |                   |                    |                   |                    |  |
| Q Quick Search                                 |                     |          |          |                   |                    |                   |                    |  |
| Your students                                  |                     |          |          | First Interaction | Second Interaction | Third Interaction | Teacher<br>Comment |  |
| 🔁 🍘 Bowen, James                               |                     |          |          |                   |                    |                   |                    |  |
| 🏆 🕼 Epelbaum, Chloe                            |                     |          |          | 0                 | 0                  | 0                 | 0                  |  |
| р 🤱 Patel, Veema                               |                     |          |          |                   |                    |                   |                    |  |
| Risa Aoki                                      |                     |          |          | First Interaction | Second Interaction | Third Interaction | Teacher<br>Comment |  |
| 🕞 🍈 Boyd, Kristin                              |                     |          |          |                   |                    |                   |                    |  |
| 🏆 🍘 Casas, Ivan                                |                     |          |          |                   |                    |                   |                    |  |
| 🔁 🚯 Howard, Jessica                            |                     |          |          |                   |                    |                   |                    |  |
| Steven Feynman                                 |                     |          |          | First Interaction | Second Interaction | Third Interaction | Teacher<br>Comment |  |
| 💭 🌑 Carter, Marion                             |                     |          |          | 0                 | ٥                  | ٥                 | 0                  |  |
| 🔁 🍏 Liu, Betty                                 |                     |          |          | 0                 | 0                  | 0                 | 0                  |  |
| 🏆 🧼 McGreggor, lan                             |                     |          |          | 0                 | ٥                  | ٥                 | 0                  |  |

#### **Generating the TOK PPF**

Once completed, click **Export to PPF** to generate the **Planning and Progress Form.** This generates a writable PDF form, which can be further edited after downloading to your desktop. When you are ready, you can submit the final PDF through ManageBac's integration with the <u>IB eCoursework submission platform</u>.

| IB DP Class of 2019 (DP 2) Overview Plans CAS Extended Essay Theory of Knowledge Messages Calendar Files Members                                                                                                    | NEXT STEPS<br>After completing your Form, you can<br>generate the PPF export: |
|----------------------------------------------------------------------------------------------------|-------------------------------------------------------------------------------|
| ←   Chloe Epelbaum                                                                                                    | TOK ESSAY STATUS                                                              |
| Worksheet         Journal         Presentation         Planning and Progress Form                                                                                                    | Approved                                                                      |
| Candidate's comments ①<br>First interaction:                                                                                                    | O Completed  HOW IS CHLOE EPELBAUM'S PROGRESS?                                |
| My prescribed title for ToK will be to discuss the statement in relation to two areas of knowledge "Knowledge is nothing more than the systematic organization of facts."                                                                                                    |                                                                               |
| The recommended length of this field is 689 characters. <b>520 available.</b>                                                                                                    | STUDENT INFO                                                                  |
| Date DP Year Lock reflection                                                                                                    | chloe@eduvo.com                                                               |
| Second interaction:                                                                                                    | Sharon Arese                                                                  |
| I am currently getting my final materials ready for my presentation. I will continue to work on the overall structure of my presentation. I understand that the key is to make Real life situations flow with Knowledge.                                                                                                    | m: +852 9201 8021<br>sharon@eduvo.com                                         |
| The recommended length of this field is 689 characters. 472 available.                                                                                                    | EasyBib MLA/APA                                                               |
| Date DP Year October 10, 2016                                                                                                    |                                                                               |
| Third interaction:                                                                                                    |                                                                               |
| I believe my presentation is coming along very well. I have now been able to re-structure my slides and make note cards. Advised her to practice giving her presentation to family members, and be open to feedback.                                                                                                    |                                                                               |
| The recommended length of this field is 689 characters. 477 available.                                                                                                    |                                                                               |
| Date     DP Year       November 7, 2016     Image: Constraint of the second second se |                                                                               |
| Teacher's comments ①                                                                                                    |                                                                               |
| I enjoyed watching Chloe's presentation quite well. As a public speaker, she still has a lot of room for growth. However, her ability to combine both knowledge and real life situations is uncanny.                                                                                                    |                                                                               |
| The recommended length of this field is 1144 characters. 947 available.                                                                                                    |                                                                               |
| Save Changes or Cancel                                                                                                    |                                                                               |

## Preparing for IB Submission

**Exporting Students' TOK Planning and Progress Form (PPF) and Presentation Planning Documents (PPD) in bulk** 

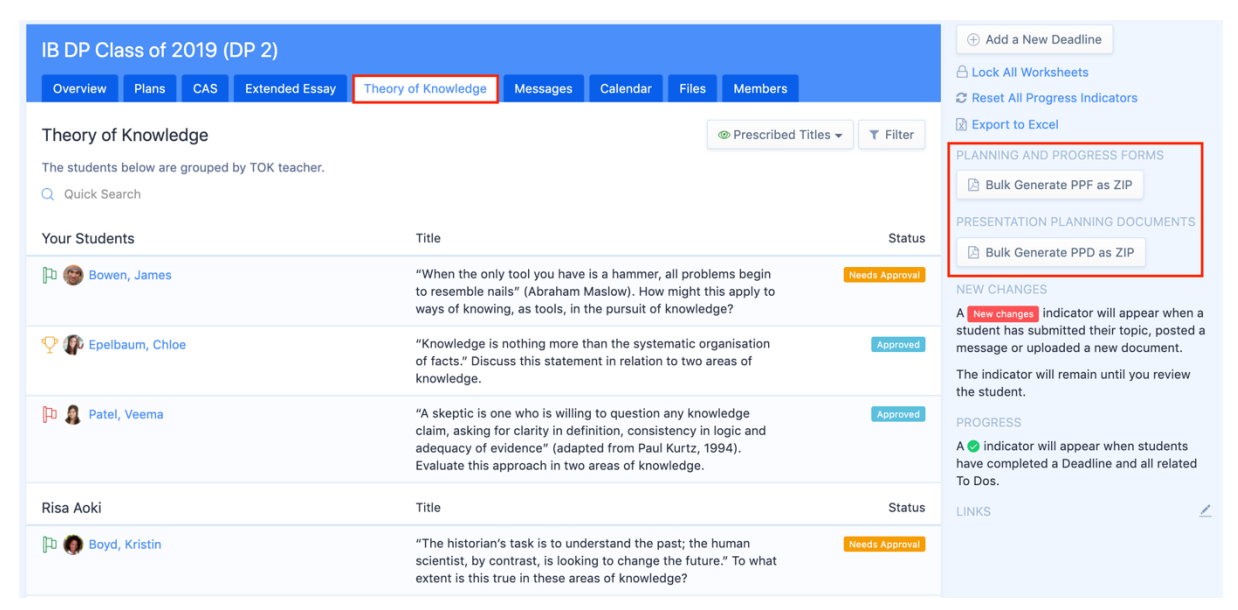

To export the TOK PPF and PPD forms of all the students at once, please navigate back to the TOK Student Roster (Year Group > Theory of Knowledge tab), and you'll find 2 buttons on the right navigation panel:

- 1. Bulk Generate PPF as ZIP
- 2. Bulk Generate PPD as ZIP

By clicking on the buttons, the system will begin exporting the PPD and PPF files of each student in the year group and will automatically compile them into a zip file. You can then click on the zip file to download the PPFs and PPDs.

#### **Generate forms via the Student Portfolio**

Upon the time of submission to eCoursework, forms can also be generated for a student directly. Navigate to **Portfolio** > select the grade level and student, and click on the **eCoursework** folder.

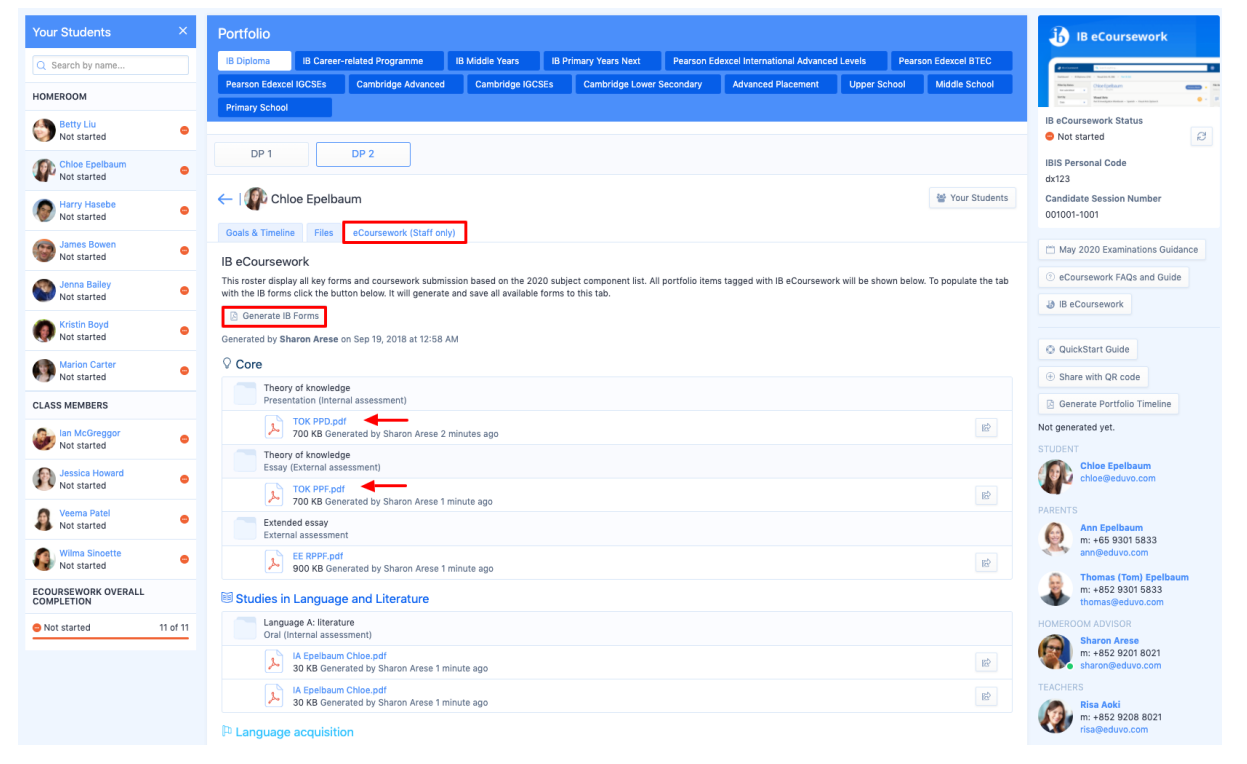

All official IB forms from project worksheets or classes will populate here. You can generate or regenerate them via the **Generate IB Forms** button. Drag and drop from this tab into IB eCoursework. Read more via <u>Uploading to IB eCoursework from</u> <u>ManageBac</u>